# Registering a clicker and license using eLearning for Students

# Overview

Here you will find instructions on how to register a PointSolutions Response Card RF (clicker) and license using eLearning.

# Instructions

Students must register their clicker and license using the PointSolutions link in eLearning. Registering your clicker links your clicker Device ID to your student number. Registering your license allows your answers to be recorded in your instructor's reports and in the eLearning Gradebook.

# Step by Step Instructions

## Step 1

Login to MyUWF.

# Step 2

Once you login to MyUWF, click on the **eLearning** app.

# Step 3

Open one of your eLearning courses. It does not matter which one.

## Step 4

Click on TurningPoint in the navigation bar.

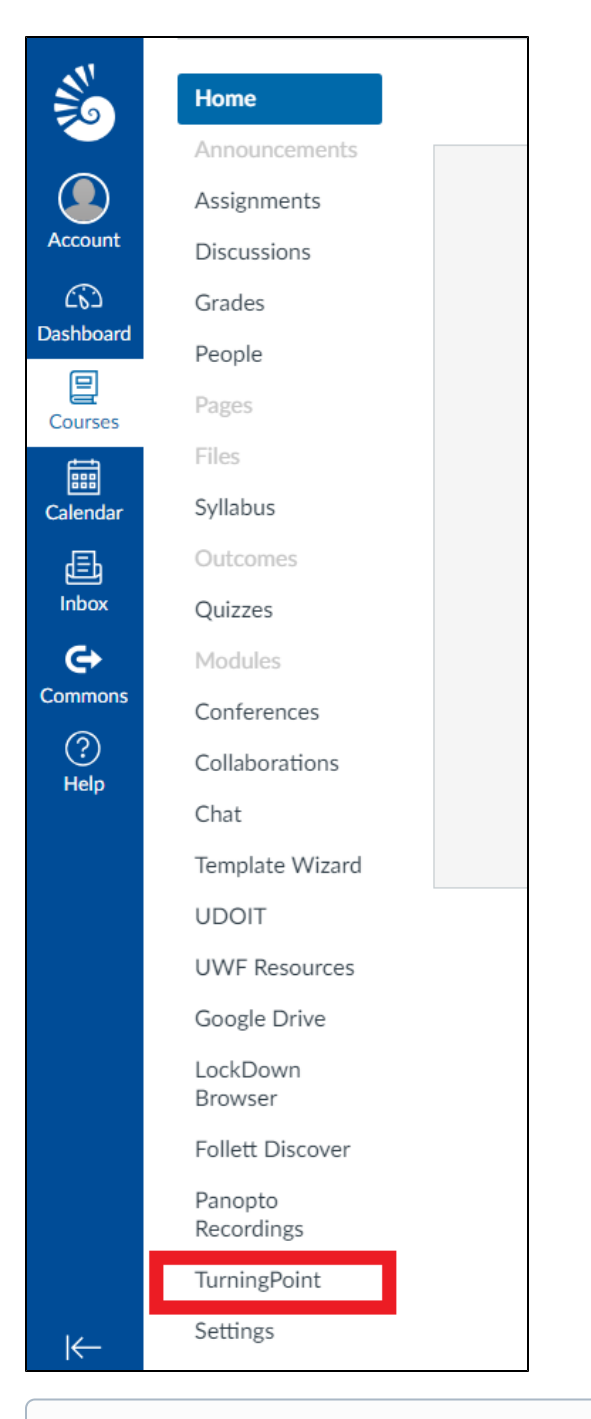

Please note that if TurningPoint is not listed in the eLearning course, you may need to contact the course instructor to make TurningPoint available for the course.

#### Step 5

Click on Get started here to create your PointSolutions account

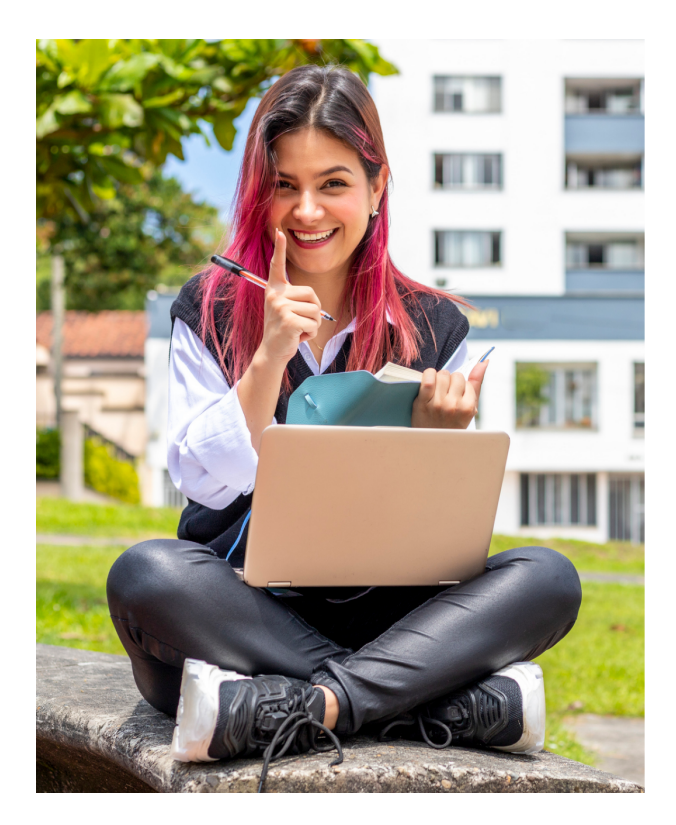

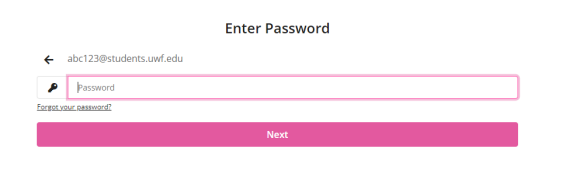

pointsolutions

Don't have an account? Get started here. View our Terms and Privacy Policy

# Step 6

Type in your full UWF Gmail address and click Next. A confirmation email will be sent to your UWF Gmail account.

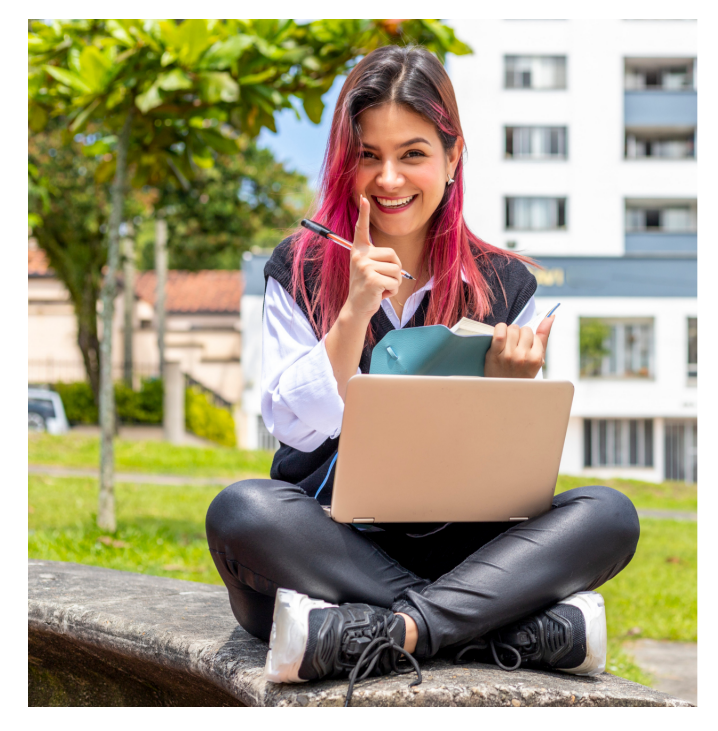

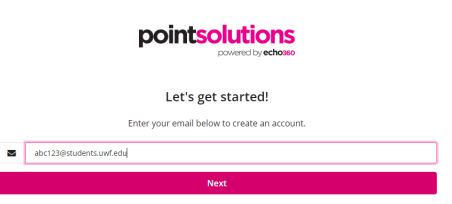

Already have an account? Click here. View our Terms and Privacy Policy

A confirmation email will be sent to your UWF Gmail account.

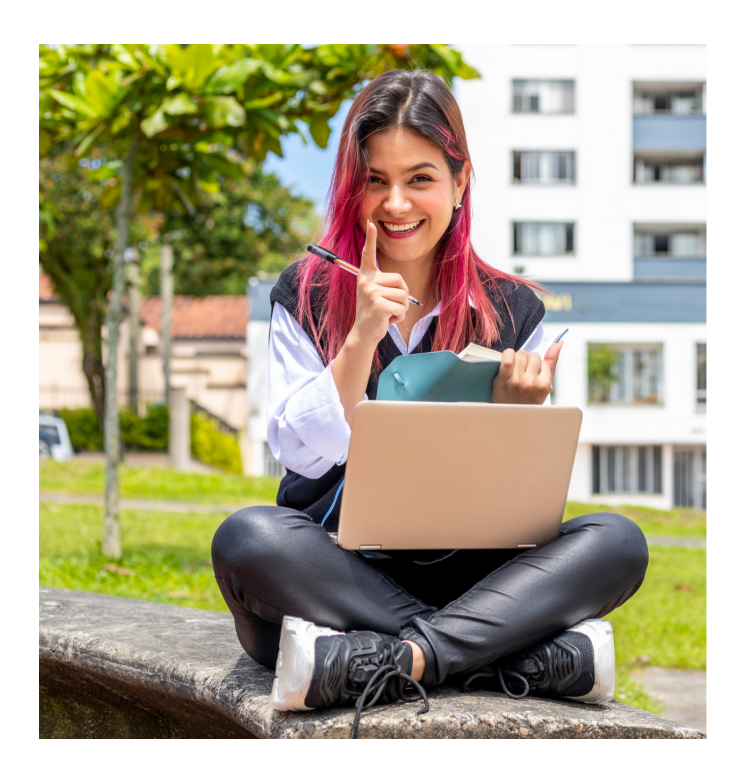

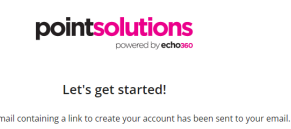

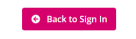

Already have an account? Click here View our Terms and Privacy Policy

## Step 7

Login to your Gmail account and open the email from Turning Technologies.

#### Step 8

Click the link.

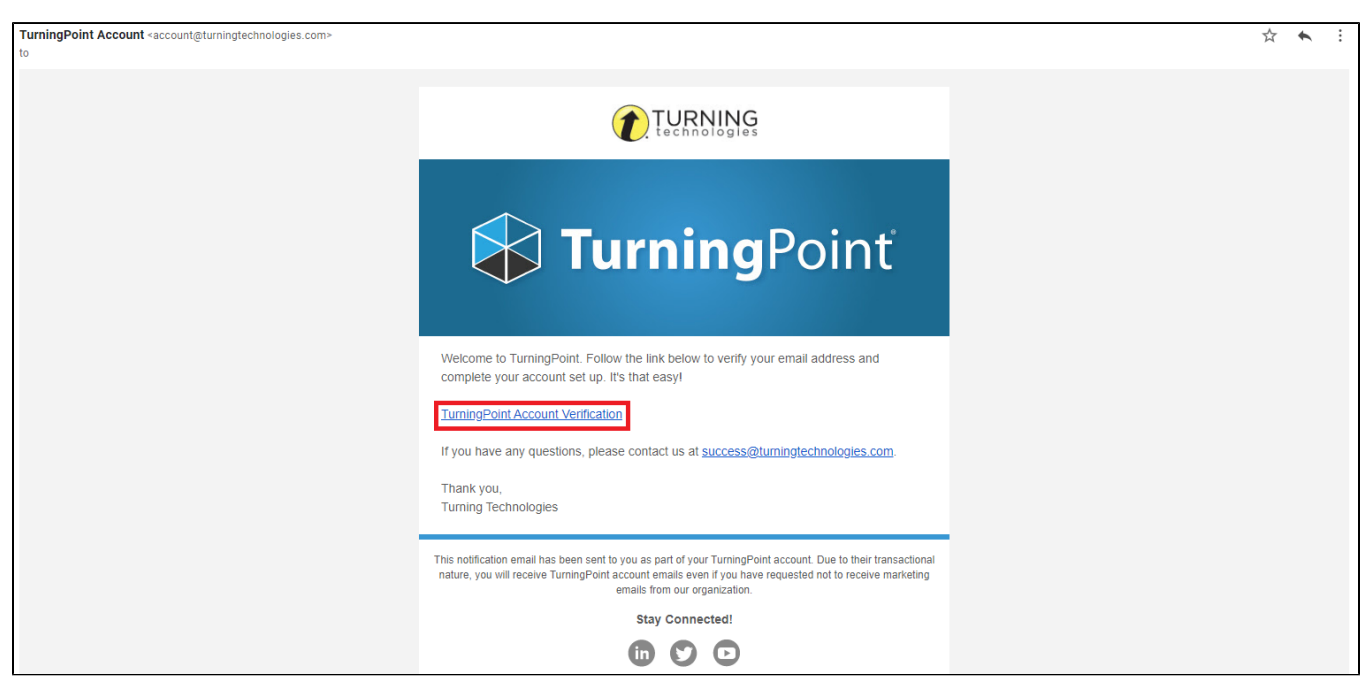

#### Step 9

Fill in the blanks and click the Finish button to create a Turning Account.

| C → C ☆ a Secure   https://account.turningtechnologies.com/account | t/user/create?token=d06b7661-9806-4bbe-8f94-04d5de137                                            | bi0<br>MME Announceme - SML 251 km - Ph. MAITICAL - The Court BL Victor Cou | aferencina : a AmeranSmite | Y☆: |
|--------------------------------------------------------------------|--------------------------------------------------------------------------------------------------|-----------------------------------------------------------------------------|----------------------------|-----|
|                                                                    |                                                                                                  |                                                                             |                            |     |
|                                                                    |                                                                                                  |                                                                             |                            |     |
|                                                                    | Create Account                                                                                   |                                                                             |                            |     |
|                                                                    | Enter Account Information                                                                        |                                                                             |                            |     |
|                                                                    | Your new account will be associated with the Learning M                                          | anagement System once created.                                              |                            |     |
| $\rightarrow$                                                      | Email                                                                                            |                                                                             |                            |     |
|                                                                    | First Name *                                                                                     | Last Name *                                                                 |                            |     |
|                                                                    | Role *                                                                                           |                                                                             |                            |     |
|                                                                    | Student *                                                                                        | Confirm Password *                                                          |                            |     |
| $\rightarrow$                                                      |                                                                                                  |                                                                             |                            |     |
|                                                                    | <ul> <li>At least 8 characters long</li> <li>Contains at least one lowercase letter</li> </ul>   | Matches the confirm password                                                |                            |     |
|                                                                    | <ul> <li>Contains at least one uppercase letter</li> <li>Contains at least one number</li> </ul> |                                                                             |                            |     |
| $\rightarrow$                                                      | By checking this, you agree to comply with the End-User L                                        | icense Agreement and Terms of Use                                           |                            |     |
|                                                                    |                                                                                                  | Finish                                                                      |                            |     |
|                                                                    |                                                                                                  |                                                                             |                            |     |
|                                                                    |                                                                                                  | N                                                                           |                            |     |

## Step 11

Students must register both the License Code (Subscription) and the Response Device ID. The image below represents the contents of a clicker pack. The handheld clicker and clicker license (subscription) are included.

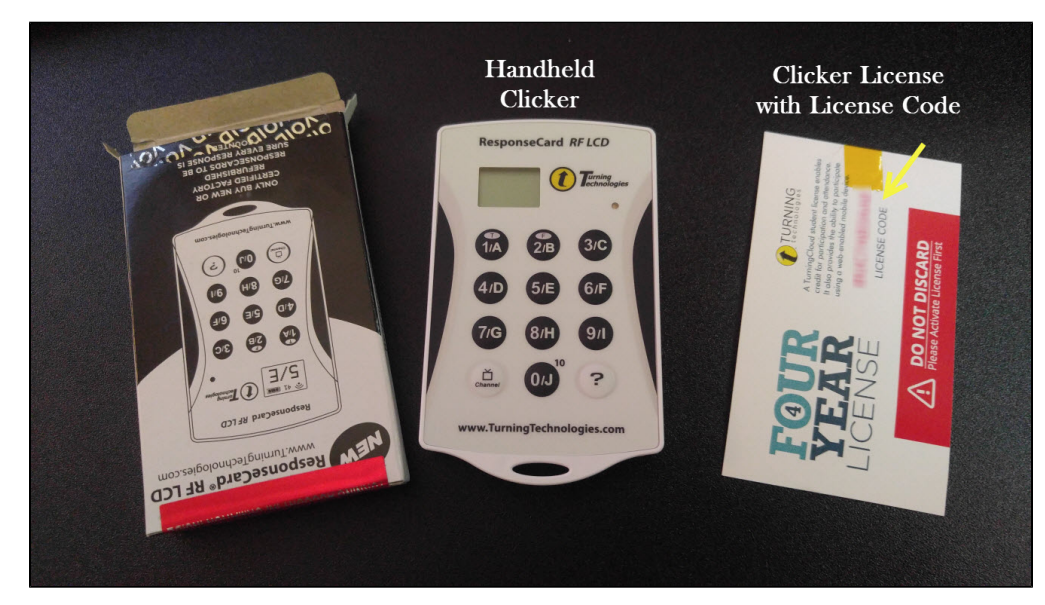

#### Step 12

Redeeming your subscription. If you have your license code, you may enter it into the Subscription Code box by clicking Add Subscription and filling in the code. The license code is located on the card inside your clicker box as shown. Once you have entered the License Code, click Continue.

If you do not have a License / Subscription code, you can purchase one when your registration is complete.

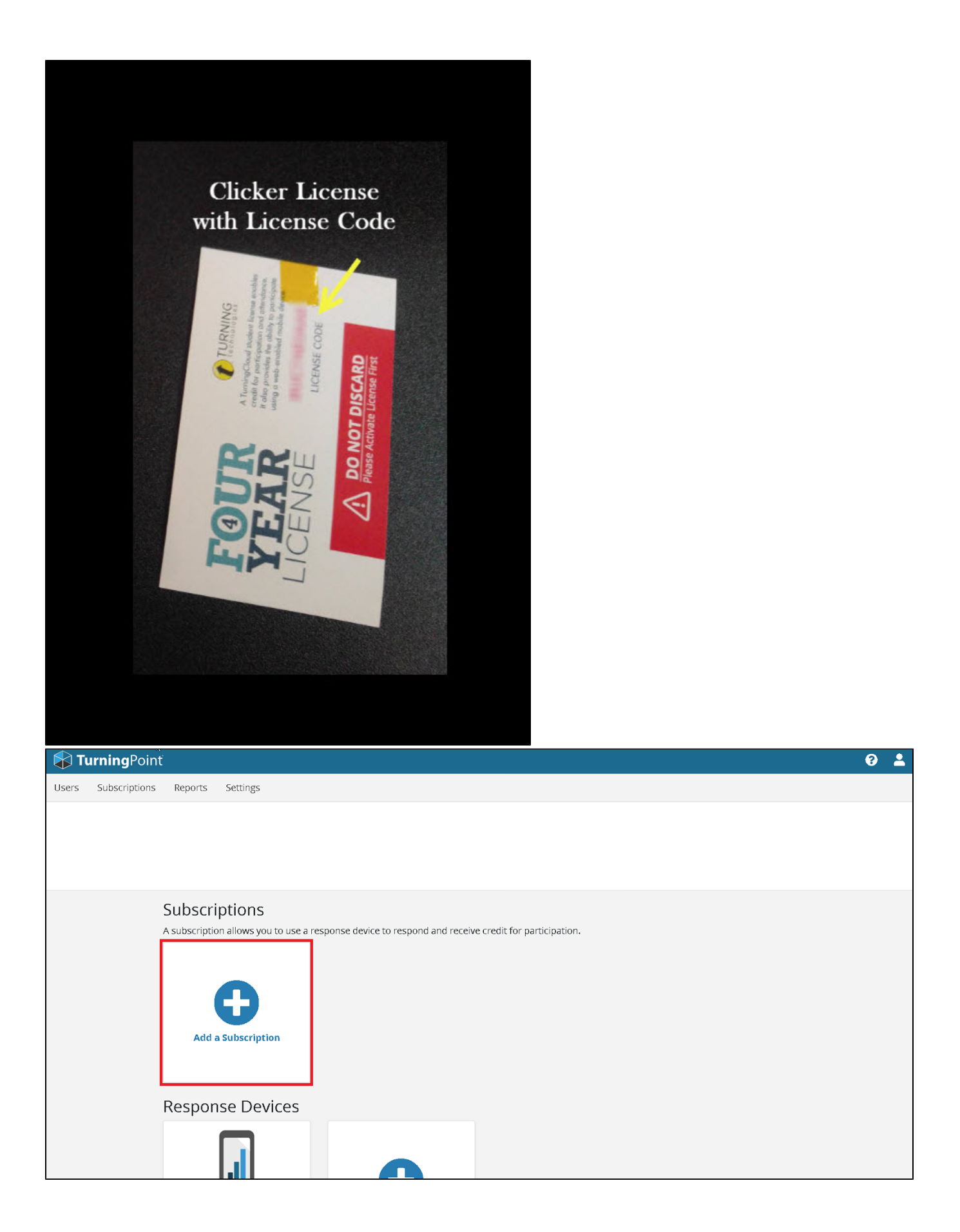

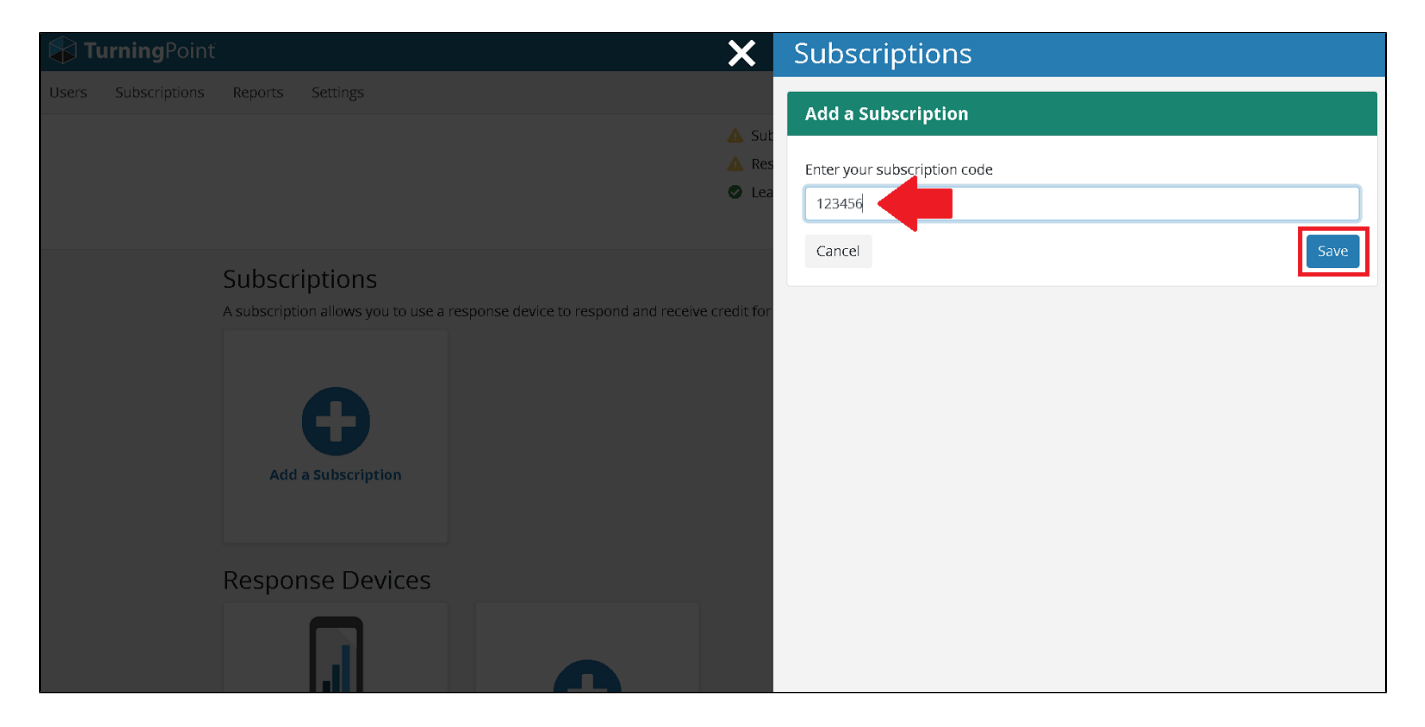

# Step 14

**Registering your Device.** To register your handheld clicker, you will enter the six-digit Device ID located on the back of your clicker and then click Add. You can also access this at any time by clicking on **Add a Clicker** 

If you do not have a clicker, you can purchase one after your finish registering.

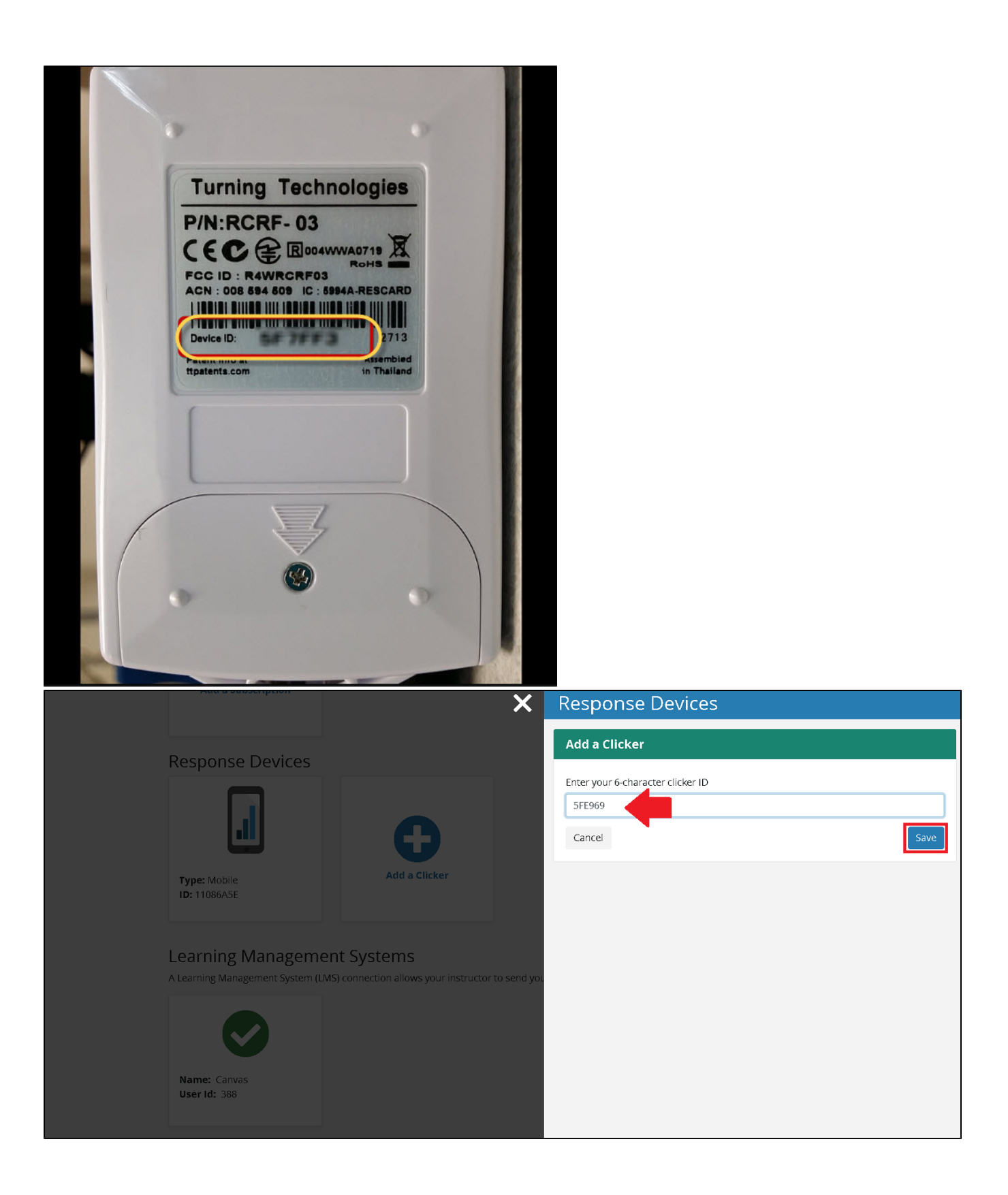

#### Step 16

You will also need to make sure you are connected to Canvas. A green checkmark should appear under Learning Management System.

| Response Devices             |                                       | _                                  |   |
|------------------------------|---------------------------------------|------------------------------------|---|
|                              | 0                                     |                                    |   |
| Type: Mobile                 | Add a Clicker                         |                                    |   |
|                              | ent Systems                           |                                    | 1 |
| A Learning Management System | LMS) connection allows your instructo | r to send your grades to your LMS. |   |
|                              |                                       |                                    |   |
|                              |                                       |                                    |   |

# FAQ's

At the top of the PointSolutions page you will see if any items need your attention. Once all items have a green checkmark you have successfully redeemed your subscription, registered your response device (if needed) and connected your account with Canvas.

| <b>Turning</b> Point |         |          |                                                                                               | 0 🛓 |
|----------------------|---------|----------|-----------------------------------------------------------------------------------------------|-----|
| Users Subscriptions  | Reports | Settings |                                                                                               |     |
|                      |         |          | <ul> <li>Subscription</li> <li>Response Device</li> <li>Learning Management System</li> </ul> |     |

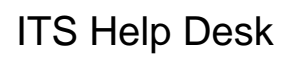

(850) 474-2075 helpdesk@uwf.edu